## **QUICK GUIDE ENGINEERING SCOPE ITEM**

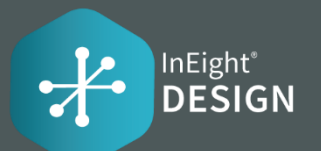

### Engineering deliverables are tracked as "Scope Items" an claiming scheme is associate each scope item. **Claiming Scheme** A claiming scheme must be assigned to a scope item Resources A WBS, Account Code, UoN Design Element, Role, Plan Team, and Assigned User ca

|   | User defined                  |
|---|-------------------------------|
| - | These fields are free form    |
| 1 | text fields, which support up |
| 1 | to 250 characters each.       |

#### Dates

| SCOPEITEM                                                     | Edit scope item          |                |                             |                     |                     |                 |             | % Complete                                               |  |  |
|---------------------------------------------------------------|--------------------------|----------------|-----------------------------|---------------------|---------------------|-----------------|-------------|----------------------------------------------------------|--|--|
| Engineering deliverables are                                  |                          |                |                             |                     |                     |                 |             | Shows % complete when                                    |  |  |
| tracked as "Scope Items" and a                                | Summary                  |                |                             |                     |                     |                 |             | scope item steps are claimed.                            |  |  |
| each scope item.                                              | ID                       |                | * Description               | Ų                   | * Claiming scheme   |                 | -9          | Description                                              |  |  |
|                                                               | 1717                     |                | Elec: Calcs - Relay C       | oordination Study - | 2016                | •               | -           | Title for the scope item. It                             |  |  |
|                                                               | Scope item qty           | í              | * Scope item UoM            | (d)                 | Lead Discipline     |                 |             | muse de unique.                                          |  |  |
| G                                                             | 1.00                     |                | Ea                          | -                   | Electrical          |                 |             | Scope Item UoM                                           |  |  |
| Claiming Scheme must be                                       |                          |                |                             |                     |                     |                 |             | This will come from the core                             |  |  |
| assigned to a scope item                                      | OB qty                   | OB qty         |                             | Deliverable qty     |                     | Deliverable UoM |             | warning on the slideout under                            |  |  |
| ,                                                             | 1.00                     |                | 0.00                        |                     | Sht                 |                 |             | Resources > WBS phase code                               |  |  |
| Resources                                                     | Construction work area   |                | Work classification         |                     | Deliverable package |                 |             | WBS phase code                                           |  |  |
| A WBS, Account Code, UoM,                                     | GEN                      | -              | GEN                         | -                   | Select one          |                 | -           | 2230                                                     |  |  |
| Design Element, Role, Planned                                 |                          |                |                             |                     |                     |                 |             |                                                          |  |  |
| Team, and Assigned User can                                   | Engineering work package |                |                             |                     |                     |                 |             | WBS UoM of <b>Ea</b> does not align with                 |  |  |
| be assigned to each distinct<br>Resource Type on a Scope Item | Select one               | •              |                             |                     |                     |                 |             | the scope item UoM. Please resolve<br>to enable claiming |  |  |
|                                                               | A                        |                |                             |                     |                     |                 | ^           |                                                          |  |  |
|                                                               |                          |                |                             |                     |                     |                 |             | Resource type                                            |  |  |
| User defined                                                  | e                        |                | <b>-0</b>                   |                     |                     |                 |             | This field will auto-populate                            |  |  |
| These fields are free form                                    | Resource type            | WBS phase code | e Account code              | UoM                 | Design element      | Role            |             | from the associated Claiming                             |  |  |
| text fields, which support up                                 | Electrical Engineer      | 1370           |                             | Ea                  | STUDY/REPORT        |                 | A           | Scheme's steps.                                          |  |  |
| to 250 characters each.                                       |                          |                |                             |                     |                     |                 |             | WBS phase code                                           |  |  |
|                                                               |                          |                |                             |                     |                     |                 | •           | A code must be assigned to                               |  |  |
| Dates                                                         | B User defined           |                |                             |                     |                     |                 | -           | all Resource Types for a                                 |  |  |
| You can add planned,                                          |                          |                |                             |                     |                     |                 | _           | scope item to enable                                     |  |  |
| current and actual dates.                                     | Dates                    | -              | claiming. The assignment of |                     |                     |                 |             |                                                          |  |  |
| project settings.                                             |                          |                |                             |                     |                     |                 |             | the WBS will auto-populate                               |  |  |
| P ,                                                           |                          |                |                             |                     | Cancel Sav          | e Save          | e and Close | MHR/Unit rate.                                           |  |  |

# QUICK GUIDE ENGINEERING

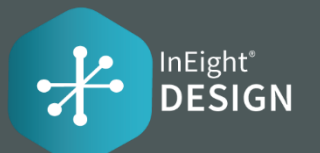

| SC SC           | <b>OPE ITEM</b>         | IS GRID                   |           |                        |                       |                            | C          | User Preferences and                 | d Help Ap      | plications |  |
|-----------------|-------------------------|---------------------------|-----------|------------------------|-----------------------|----------------------------|------------|--------------------------------------|----------------|------------|--|
| Main Menu       |                         |                           |           |                        | R A                   | ıdit Log                   |            |                                      |                |            |  |
| A               | ∃ ഹ                     | Design - Industrial Engin | ne / Des  | sign / Engineering     |                       |                            |            | Demo SBX                             | 0 ¢ 8          | ● III      |  |
| Actions<br>Menu | Actions Add Edit Delete |                           |           |                        | SCOPE ITEMS AUDIT LOG |                            |            | Save view as View: Unsaved (Default) |                |            |  |
|                 | Actions                 | • 🕀 🗹                     | $\otimes$ |                        |                       |                            | Create     | Create Query Filter                  |                |            |  |
|                 | ⊞                       | D                         | † 👳       | *Description           | *Claiming             | Claiming scheme 🚽          | % Complete | Lead discipline                      | oort pe Export | Find       |  |
|                 | ₩ 🔨                     | WBS Rollup                |           | Elec: Cables - Power a | 2013                  | 2013. Elec - Circuit Writi | 0.00       | Electrical                           | 239.00         | ()         |  |
|                 | **                      | Assigned Team             |           | Elec: Cables - Power a | 2013                  | 2013. Elec - Circuit Writi | 0.00       | Electrical                           | 78.00          | (j)        |  |
|                 | ¢                       | Assigned to Me            |           | Elec: Cables - Power a | 2013                  | 2013. Elec - Circuit Writi | 0.00       | Electrical                           | 59.00          | í          |  |

#### ACTIONS MENU

Allows users with permissions to perform a variety of actions on the project.

Configure claiming schemes Configure engineering work packages Configure project values Unlock Budget Role assignment

#### **B** AUDITLOG

Gives users visibility to changes on a project.

Scope item Claiming history Import history Scope item quantity history

#### **HELP, USER PREFERENCES &** NOTIFICATIONS

Get help, see notifications and manage user preferences with these menu items.

#### **D** WBS ROLLUP

Displays all the available WBS Phase Codes on the project from InEight Control with the ability to expand on each to see the associated scope items.

#### B ASSIGNED TEAM

View claiming steps assigned to each team on a scope item.

#### ASSIGNED TO ME

View each claiming step assigned to you on a scope item.